## How to register at new SHINYGEL PRO SHOP.

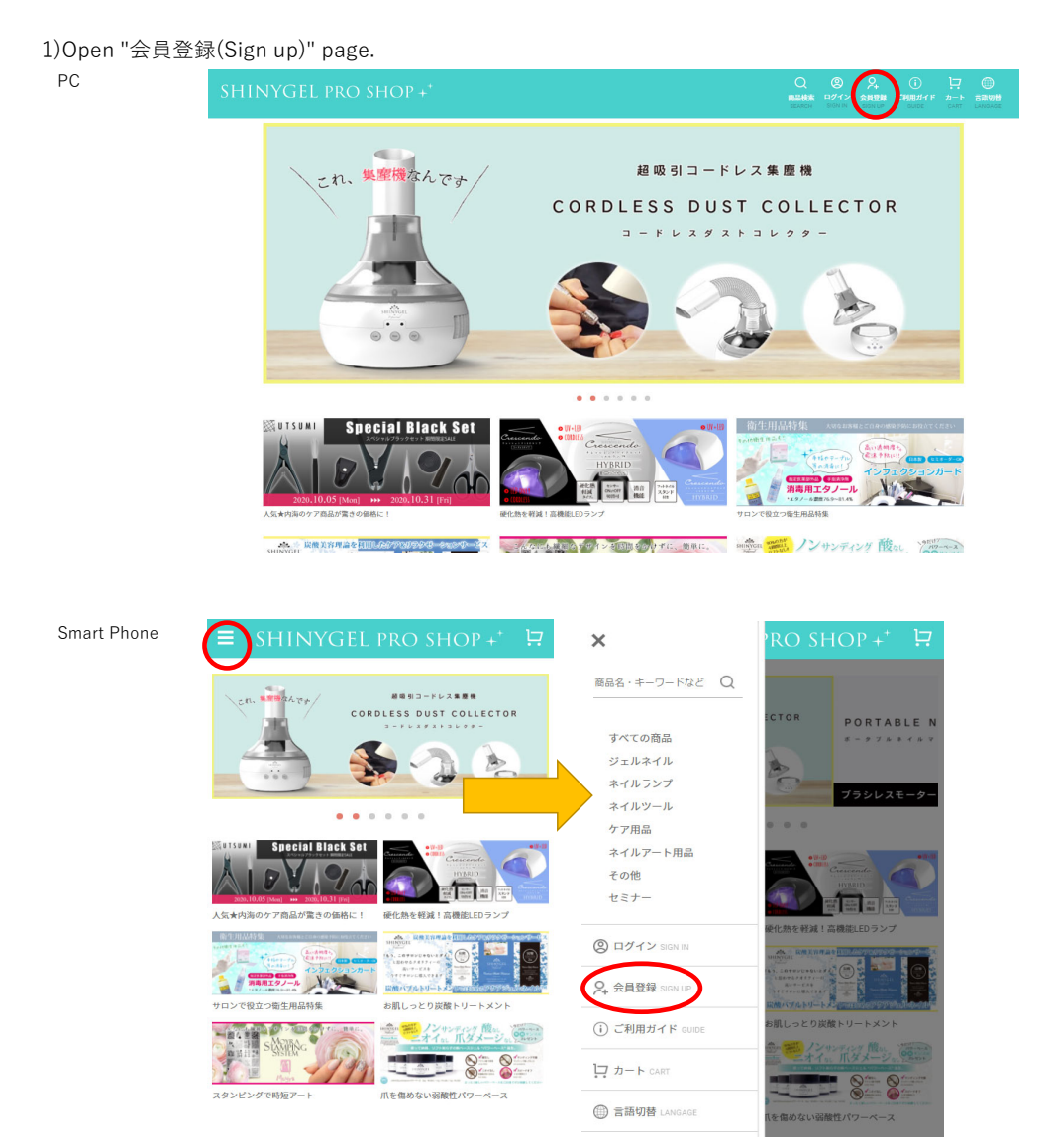

## 2) Fill all Personal Information.

|                                                                                                    |                                                                                                    | Smart Phone                                                                                                    |
|----------------------------------------------------------------------------------------------------|----------------------------------------------------------------------------------------------------|----------------------------------------------------------------------------------------------------|
|                                                                                                    | ೨೫೮೨ರೆನ್ನ<br>SHINYGEL pro shop÷                                                                                                    | 会員情報登録                                                                                                    |
| 会同情報登録                                                                                                    |                                                                                                    | 当サイトは、登録サロ<br>登録をご希望のサロン<br>中込ください。                                                                                                    |
| 当サイトは、登録サロン様のみご利<br>登録をご得望のサロン様は、下記フ<br>こご登録の供作。<br>1、下記フォームに必要事項をごとう<br>に登録したのにの世界でので、<br>2、世界機構成の定律について目前は<br>可能になったの意味を見たいでしました。<br>4、メールに記録されているUNLEダ<br>く会員登録の条件><br>以下のいずれかに該当する方はご登<br>のNECキイリスト検索法段以上 | 用いただけます。<br>オームに必要事項をご記入力上、お申込ください。<br>いただき、低手負責機を行います。<br>違人ールが優全ますので、メールの内容に出って正句機構をご良いください。<br>たかうかメールに見、メメイン地定などをご確認くだだい。<br>こう、主意能学校主のメールをお送りいたします。<br>想いただけます。 | ご登録の流れ。<br>1. 下起フォームに必ず<br>す。<br>2. 証明書物のご性出しの内容に沿って近端のでは、<br>の内容に沿って正確的ではついたので、<br>などとで可能がにごす。<br>でドレスプロのきかい<br>らのメールを発電で、<br>3. 当社にて書物を損<br>ついたします。<br>4. メールに記載され、<br>となります。 |
| ■NASシエルネイル検定初級以上<br>■INAネイルスペシャリスト検定品様<br>UNAジェルネイル検定級以上<br>●シャイニージェル公式講習を受講<br>●その他ネイルスクールを卒業され<br>●奥容研免許をお持ちの方                                                                                              | 191上<br>新わの方<br>た方                                                                                                    | <会員登録の条件><br>以下のいずれかに該当<br>●JNECネイリスト検討<br>●JNAジェルネイル検<br>●INAネイルスペシャ                                                                                                    |
| サロン名/Salon Name 👸                                                                                                    | (I) Nail Salon CO                                                                                                    | <ul> <li>■INAジェルネイル検</li> <li>●シャイニージェル公</li> <li>●その他ネイルスクー</li> <li>●美容師免許をお持ち</li> </ul>                                                                                     |
| サロン名 (フリガナ)                                                                                                    | 00 איזגעם> 00                                                                                                    | サロン名/Salon Nam                                                                                                    |
| お名前/Name <mark>必須</mark>                                                                                                    | 山田花子(フルネームでお願いします) <海外居住者の方は> Hanako Yamada                                                                                                    | 例)Nail Salon 00                                                                                                    |
| お名前(フリガナ)/Kana <mark>参覧</mark>                                                                                                    | ヤマダハナコ <専外届住者の方は> Hanako Yamada                                                                                                    | サロン名(フリガナ)                                                                                                    |
| パスワード/Password 20月                                                                                                    | *8-16 alphanumeric characters =8~16文字の半角英数字                                                                                                    | 例)ネイルサロン 00<br>お名前/Name                                                                                                    |
| パスワード/Password種図 <mark>必須</mark>                                                                                                    |                                                                                                    |                                                                                                    |
| メールアドレス/E-mail                                                                                                    | ම) info@example.com                                                                                                    | 山田花子(フルネーム <sup>*</sup><br>mada<br>お名前(フリガナ) /                                                                                                    |
| メールアドレス/E-mail確認                                                                                                    |                                                                                                    |                                                                                                    |
| 生年月日/Birthday                                                                                                    |                                                                                                    | ヤマダハナコ <海外居<br>パスワード/Passwor                                                                                                    |
| @16意是(Tal 202                                                                                                    | 1970年01月01日 YYYY/MM/DD #半角数字<br>                                                                                                    |                                                                                                    |
|                                                                                                    | 00-0000-0000 =平角数子                                                                                                    | *8-16 alphanumeric                                                                                                    |
| 新聞的 (Pref                                                                                                    | 000-0000 *Please enter '000-0000' if you live abroad. ■半我数字                                                                                                    |                                                                                                    |
| 市区町村 /Address1 <b>6</b> 3頁                                                                                                    | ABOUC CINE (*** *** ****************************                                                                                                    | メールアドレス/E-m                                                                                                    |
| それ以降の住所 <b>/Address2</b>                                                                                                    | 測容器(時外接位者の方は-> Street address, Building, etc.<br>0 c可1-1-1 《時外搭信者の方は-> City, State (Province, Postal Code, Country                                                   | 引)info@example.co<br>メールアドレス/E-m                                                                                                    |
| 会員規約および個人情報の取                                                                                                    | り扱いについて                                                                                                    | メールマガジン /F                                                                                                    |
| SHIMVGEL PRO SHOP社(以下「当社」<br>以下のとおり本規約を定めます。                                                                                                    | というけよ、当社が経営する「おけいな」(約0.900)」の利用について、                                                                                                    | <ul> <li>希望します。</li> </ul>                                                                                                    |
| 第1条 (定義)                                                                                                    |                                                                                                    | 生年月日/Birthday                                                                                                    |
|                                                                                                    | 上記会員規約、個人情報の取り扱いについて問意する                                                                                                    | 年<br>1970年01月01日 YYY                                                                                                    |
|                                                                                                    | この内容で会員登録する                                                                                                    | 電話群号/Tel                                                                                                    |
|                                                                                                    |                                                                                                    | 00-0000-0000 ※半角                                                                                                    |
|                                                                                                    |                                                                                                    | 即使前号/Zip                                                                                                    |
|                                                                                                    |                                                                                                    | 000-0000 *Please en<br>#道府限/Pref                                                                                                    |
|                                                                                                    |                                                                                                    | 選択してください                                                                                                    |
|                                                                                                    |                                                                                                    | *Please select the last<br>市区町村 <b>/Address</b>                                                                                                    |
|                                                                                                    |                                                                                                    |                                                                                                    |

| 当サイトは、登録サロン様のみご利用いただけます。<br>登録をご希望のサロン様は、下記フォームに必要事項をご記入の上、お<br>申込ください。                                                                                                    |
|----------------------------------------------------------------------------------------------------|
| ■ご登録の流れ■                                                                                                    |
| 1. 下記フォームに必要事項をご記入いただき、仮会員登録を行いま<br>す。                                                                                                    |
| <ol> <li>証明書類のご提出について自動送信メールが届きますので、メール<br/>の内容に沿って証明書類をご提出ください。</li> </ol>                                                                                                    |
| ×自動送信メールが届かない場合はPCからのメール拒否、ドメイン指定<br>などをご確認ください。                                                                                                    |
| (アドレス"pro@shinygel.com"、またはドメイン"@shinygel.com"か<br>らのメールを受信できるように設定してください。)                                                                                                    |
| 3. 当社にて書類を確認いたしましたら、本登録手続きのメールをお送                                                                                                    |
| 5. メールに記載されているURLをクリックしていただくと、本登録完了                                                                                                    |
| 240+9.                                                                                                    |
| <会員登録の条件><br>以下のいずれかに該当する方はご登録いただけます。                                                                                                    |
| ●JNECネイリスト構定3級以上<br>●JNAジェルネイル検定初級以上                                                                                                    |
| ●INAネイルスペシャリスト横定A級以上<br>●INAジェルネイル検定3級以上                                                                                                    |
| <ul> <li>シャイニージェル公式講習を受講済みの方</li> <li>その他ネイルスクールを卒業された方</li> </ul>                                                                                                    |
| <ul> <li>美容師免許をお持ちの方</li> </ul>                                                                                                    |
| サロン名/Salon Name 2000                                                                                                    |
| 80 Nail Salan oo                                                                                                    |
| HIT HAIL SHOT OF                                                                                                    |
| דעועל) אינודע                                                                                                    |
|                                                                                                    |
| 例) ネイルサロン cc                                                                                                    |
| お名前/Name 必須                                                                                                    |
|                                                                                                    |
| 山田花子(フルネームでお願いします) <海外居住者の方は> Hanako Ya                                                                                                    |
| mada                                                                                                    |
| お名前(プリカナ)/Kana 201                                                                                                    |
|                                                                                                    |
| ヤマダハナコ <海外居住者の方は> Hanako Yamada                                                                                                    |
| パスワード/Password                                                                                                    |
|                                                                                                    |
| *8–16 alphanumeric characters #8~16文字の半角英数字                                                                                                    |
| パスワード/Password確認                                                                                                    |
|                                                                                                    |
|                                                                                                    |
| メールアドレス/E-mail                                                                                                    |
|                                                                                                    |
| 例) info@example.com                                                                                                    |
| メールアドレス/F=mail確認 253                                                                                                    |
|                                                                                                    |
|                                                                                                    |
| メールマガジン /E-zine                                                                                                    |
| 希望します。     希望しません。                                                                                                    |
| 牛年月日/Birthday                                                                                                    |
| 1                                                                                                    |
| 年月日                                                                                                    |
| 1970年01月01日 YYYY/MM/DD ※半角数字                                                                                                    |
| 電話曲号/Tel 201                                                                                                    |
|                                                                                                    |
| 00-0000-0000 ※半角数字                                                                                                    |
| 參便描号/Zip                                                                                                    |
|                                                                                                    |
| -                                                                                                    |
| 000-0000 *Please enter "000-0000" if you live abroad. =半角数字                                                                                                    |
| 都道府現/Pref 必須                                                                                                    |
| 選択してください 👻                                                                                                    |
| *Please select the last item, "海外"(overseas), if you live abroad.                                                                                                    |
| 市区町村 /Address1                                                                                                    |
|                                                                                                    |
| 波谷区 <海外居住者の方は> Street address, Building, etc.                                                                                                    |
| それ以降の住所 /Address?                                                                                                    |
|                                                                                                    |
|                                                                                                    |
| ○○町1-1-1 <海外居住者の方は> City, State/Province, Postal Code, Cou<br>ntry                                                                                                    |
| 会員規約および個人情報の取り扱いについて                                                                                                    |
| SHIM/GEL PRO SHOP社(以下「当社」という)は、当社が運営する                                                                                                    |
| 「SHIMYGEL PRO SHOP」の利用について、<br>以下のとおり本規約を定めます。                                                                                                    |
|                                                                                                    |
| 第1条(定義) * * * 上記会員提約、細人信報の取り扱いについて完全する                                                                                                    |
| THE TEMPONENT DEVENTION OF THE PARTY OF THE PARTY OF THE |
|                                                                                                    |
|                                                                                                    |
| この内容で会員登録する                                                                                                    |

ショップへ戻る

3) Tick "上記会員規約、個人情報の取り扱いについて同意する", and enter "この内容で会員登録する"

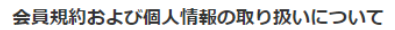

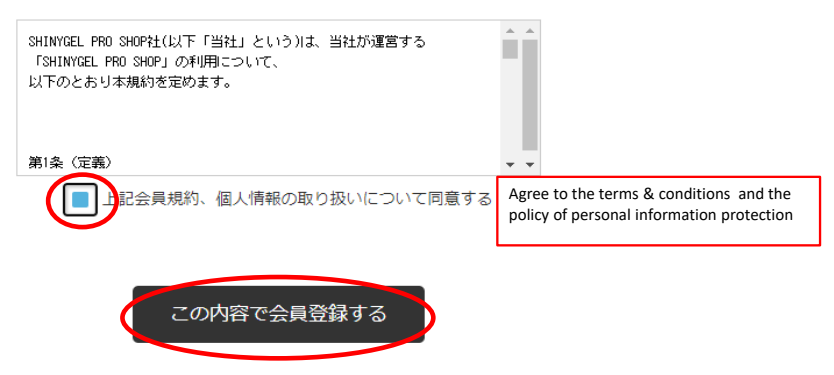

4) Check your entered information, and if they are ok, click "OK"

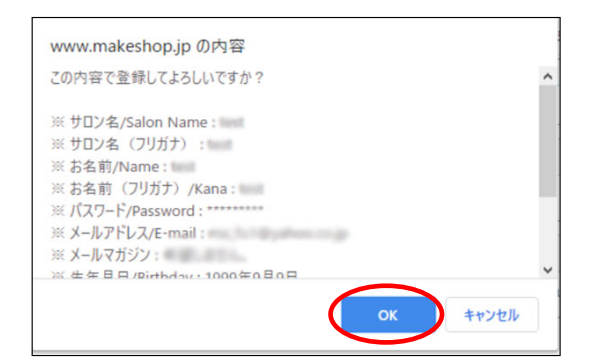

Your information has been sent.

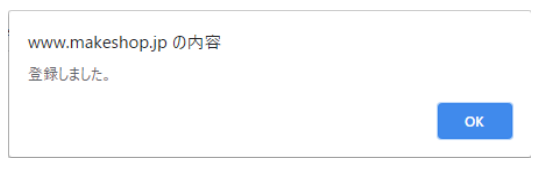

- 5) Please send your certification for professional to us in accordance with email you received.
  - A message to complete your registration will be sent to you after our confirmation of your certificate.